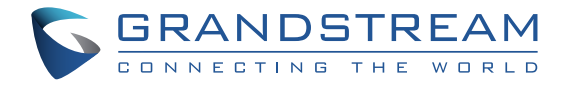

#### Grandstream Networks, Inc.

126 Brookline Ave, 3rd Floor Boston, MA 02215. USA Tel : +1 (617) 566 - 9300

www.grandstream.com

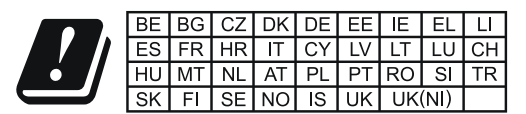

In the UK and EU member states, operation of 5150-5350 MHz is restricted to indoor use only.

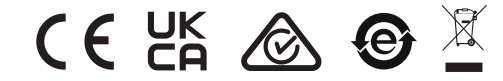

For Certification, Warranty and RMA information, please visit www.grandstream.com

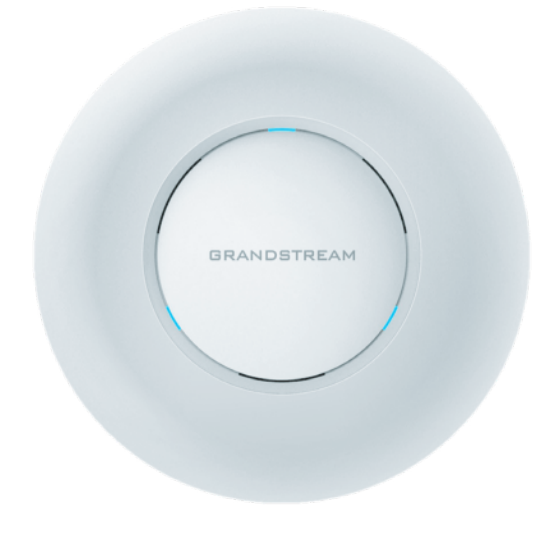

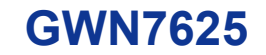

Indoor Wi-Fi Access Point

## **Quick Installation Guide**

# Content

| English   | 1  |
|-----------|----|
| 简体中文      | 7  |
| Español   | 13 |
| Français  | 19 |
| Deutsch   | 25 |
| Italiano  |    |
| Polski    |    |
| Português |    |
| Русскй    | 49 |

#### EN OVERVIEW

The GWN7625 is a high-performance 802.11ac Wave-2 Wi-Fi access point. It offers 2.4G 2×2:2, 5G 4×4:4 MU-MIMO technology and a sophisticated antenna design for maximum network throughput and expanded Wi-Fi coverage range. The GWN7625 uses a controller-less distributed network management design in which the controller is embedded within the product's web user interface. It is also supported by GWN.Cloud and GWN Manager, Grandstream's free cloud and on-premise Wi-Fi management platform. It is the ideal Wi-Fi AP for voice-over-Wi-Fi deployments and offers a seamless connection with Grandstream's Wi-Fi capable IP phones. With support for advanced QoS, low-latency real-time applications, Mesh, captive portals, 200+ concurrent clients per AP and dual Gigabit network ports with PoE/PoE+, the GWN7625 is an ideal Wi-Fi access point for medium wireless network deployments with medium-to-high user density.

#### PRECAUTIONS

- Do not attempt to open, disassemble, or modify the device.
- Do not expose this device to temperatures outside range of 0 °C to 40 °C for operating and -10 °C to 60 °C for storage.
- Do not expose the GWN7625 to environments outside of the following humidity range: 10-90% RH (non-condensing).
- Do not power cycle your GWN7625 during system boot up or firmware upgrade. You may corrupt firmware images and cause the unit to malfunction.

## **PACKAGE CONTENTS**

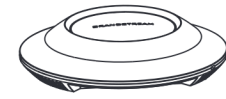

1x GWN7625 Access Point

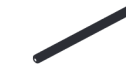

3x Screw (PM 3 x 50)

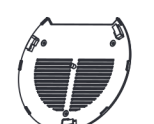

1x Mounting Bracket

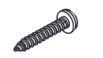

3x Screw (PA 3.5 x 20)

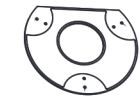

1x Ceiling Mounting Bracket

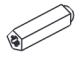

3x Plastic Expansion Bolt

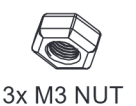

1 x Quick Installation Guide

#### **GWN7625 PORTS**

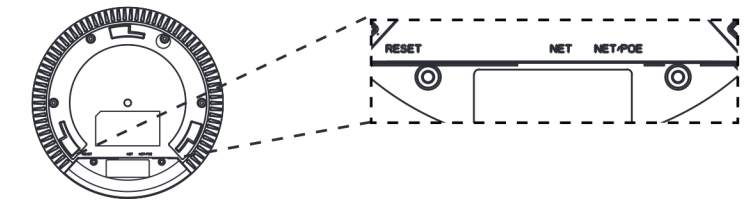

| Port    | Description                                                                     |
|---------|---------------------------------------------------------------------------------|
| NET/POE | Ethernet RJ45 port (10/100/1000Mbps) supporting PoE/PoE+.                       |
| NET     | Ethernet RJ45 port (10/100/1000Mbps) to your router or another GWN76xx.         |
| RESET   | Factory reset button.<br>Press for 7 seconds to reset factory default settings. |

## **POWERING AND CONNECTING THE GWN7625**

GWN7625 can be powered on using PoE/PoE+ switch using following steps:

Step 1: Plug a RJ45 Ethernet cable into the network port of GWN7625.

**Step 2:** Plug the other end into the uplink port of the power over Ethernet (PoE/PoE+) switch.

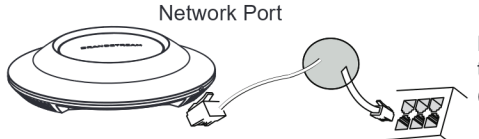

RJ45 Ethernet Cable to power over Ethernet (PoE/PoE+) Switch

## HARDWARE INSTALLATION

GWN7625 can be mounted on the wall or ceiling, Please refer to the following steps for the appropriate installation.

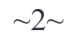

#### **Wall Mount**

- Connect the Ethernet cable (RJ45) to the correct ports of your GWN7625.
- 2. Align the arrow on the GWN7625 AP with the arrow on the locking tab of the mounting bracket and ensure that your GWN is firmly seated on the mounting bracket.
- 3. Turn the GWN clockwise until it locks into place and fits the locking tab.

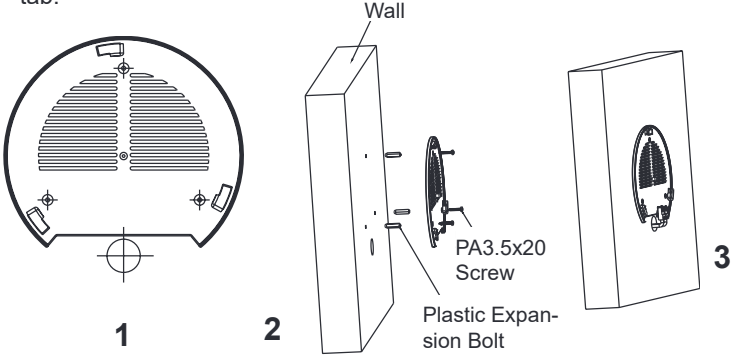

- 4. Connect the power cable and the ethernet cable (RJ45) to the correct ports of your GWN7625.
- 5. Align the arrow on the GWN7625 AP with the arrow on the locking tab of the mounting bracket and ensure that your GWN is firmly seated on the mounting bracket.
- 6. Turn the GWN clockwise until it locks into place and fits the locking tab.

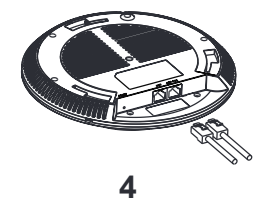

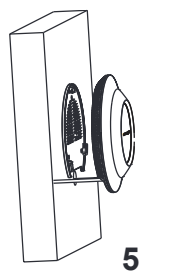

~3~

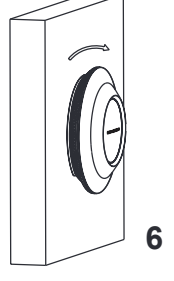

## **Ceiling Mount**

**Note:** Ceiling mounting is recommended for optimal coverage performance.

- 1. Remove the ceiling tile.
- 2. Place the ceiling backing plate in the center of the ceiling tile and mark the mounting screw holes (screw holes DIA 5.5mm, reticle hole DIA 25mm).
- 3. Insert the screws through the mounting bracket.

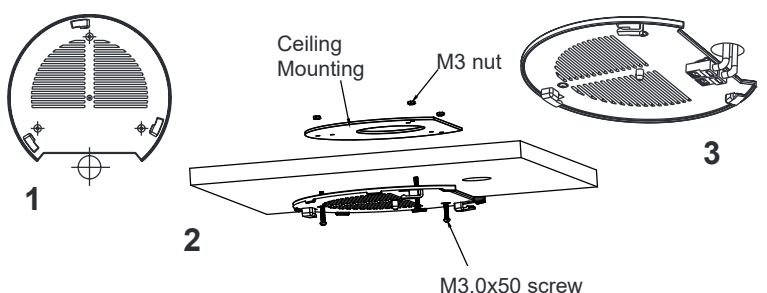

- 4. Connect the Ethernet cable (RJ45) to the correct ports of your GWN7625.
- 5. Align the arrow on the GWN7625AP with the arrow on the locking tab of the mounting bracket and ensure that your GWN is firmly seated on the mounting bracket and connect the network and power cables.
- 6. Turn the GWN clockwise until it locks into place and fits the locking tab.

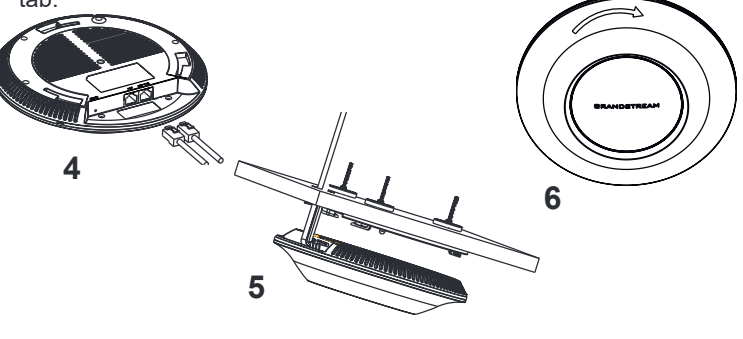

## **CONNECT TO GWN7625 DEFAULT Wi-Fi NETWORK**

GWN7625 can be used as standalone access point out of box, or after factory reset with Wi-Fi enabled by default.

After powering the GWN7625 and connecting it to the network, GWN7625 will broadcast a default SSID based on its MAC address **GWN[MAC's last 6 digits]** and a random password.

**Note:** GWN7625's default SSID and password information are printed on the MAC tag of the unit.

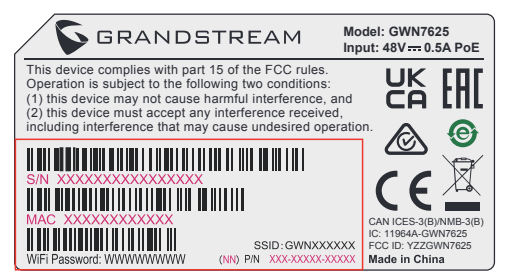

## ACCESSING THE CONFIGURATION INTERFACE

A computer connected to the GWN7625's SSID, or to the same network as the GWN7625 can discover and access its configuration interface using one of the below methods:

#### Method 1: Discover GWN7625 using its MAC Address

- 1. Locate the MAC address on the MAC tag of the unit, which is on the underside of the device, or on the package.
- From a computer connected to same network as the GWN7625, type in following address using GWN7625's MAC address on your browser https://gwn\_<mac>.local

Example: If a GWN7625 has the MAC address 00:0B:82:8C:4D:F8, this unit can be accessed by typing https://gwn\_000b828c4df8.local on the browser.

#### Method 2: Discover GWN7625 using GWN Discovery Tool

1. Download and install **GWN Discovery Tool** from the following link: <u>https://www.grandstream.com/tools/GWNDiscoveryTool.zip</u>

- 2. Open the GWN DiscoveryTool, and click on Scan.
- 3. The tool will discover all GWN76XX Access Points connected on the network showing their MAC and IP addresses.
- Click on Manage Device to be redirected directly to the GWN7625's configuration interface, or type in manually the displayed IP address on your browser.

Enter username and password to login. (The default administrator username is "admin" and the default random password can be found at the sticker on the GWN7625).

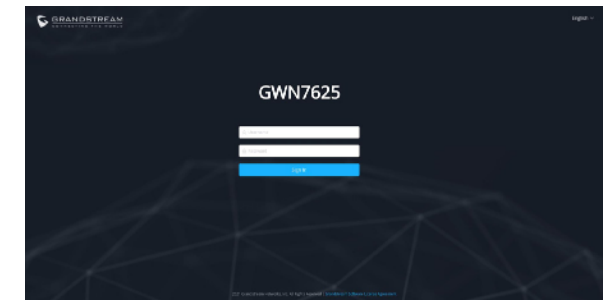

#### Notes:

- Make sure that the GWN7625 is not already paired with another GWN76xx Access Point as slave, GWN7000 Router Series or GWN. Cloud, otherwise the configuration interface cannot be accessed
- If the GWN7625 is already paired, make sure to unpair it first, or do a factory reset.
- It is customer's responsibility to ensure compliance with local regulations for frequency bands, transmit power and others.
- To manage GWN7625 over cloud, please refer to <a href="https://www.gwn.cloud">https://www.gwn.cloud</a>.

The GNU GPL license terms are incorporated into the device firmware and can be accessed via the Web user interface of the device at my\_device\_ip/gpl\_license. It can also be accessed here:

https://www.grandstream.com/legal/open-source-software

To obtain a CD with GPL source code information please submit a written request to info@grandstream.com

Refer to online documents and FAQ for more detailed information: <u>https://www.grandstream.com/our-products</u>